# Handleiding Meekijk-consult voor verwijzers

# Stap 1: selecteer Teleconsultatie

| erwijzer                           |     | ICPC      | Datum  |     |
|------------------------------------|-----|-----------|--------|-----|
| Huisarts                           | • 0 | Selecteer | 10-05- | 202 |
|                                    |     | L Patiënt |        |     |
| Zorgvraag selecteren               |     |           |        |     |
| Q, Zorg vinden                     |     |           |        |     |
| Diagnostiek                        |     | >         |        |     |
| Teleconsultatie                    |     | >         |        |     |
| Medisch specialistische zorg       |     | >         |        |     |
| Paramedische zorg                  |     | >         |        |     |
| Aanvullende zorg                   |     | >         |        |     |
| GGZ / Jeugdzorg                    |     | >         |        |     |
| Verpleging, verzorging & thuiszorg |     | >         |        |     |
| Verblijf & wonen                   |     | >         |        |     |
| Walziin (Hulpmiddolon              |     |           |        |     |

# Stap 2: Zorgaanbod voor Teleconsultatie wordt getoond

| Jeroen Bosch Ziekenhuis, 's-Hertogenbosch, 0 km  |                                                                     |  |
|--------------------------------------------------|---------------------------------------------------------------------|--|
| Zorgproduct                                      | Traject                                                             |  |
| Meekijkconsult Cardiologie ECG<br>Aanpassen      | Diagnosestelling en behandeladvies door cardioloog op basis van ECG |  |
| Meekijkconsult Cardiologie algemeen<br>Aanpassen | Diagnosestelling en behandeladvies door cardioloog                  |  |
| Meekijkconsult Chirurgie<br>Aanpassen            | Diagnosestelling en/of behandeladvies door chirurg                  |  |
| Meekijkconsult Dermatologie<br>Aanpassen         | Diagnosestelling en behandeladvies door dermatologie                |  |
| Meekijkconsult Diabetes Mellitus<br>Aanpassen    | Diagnosestelling en behandeladvies door internist-endocrinoloog     |  |

# Stap 3: Selecteer een meekijkconsult; het protocol opent

In het protocol is te zien welke inclusie en exclusiecriteria gehanteerd worden door de betreffende vakgroep.

| Protocol             |                                                                               |      |
|----------------------|-------------------------------------------------------------------------------|------|
| Zorgaanbieder        | жижи возск 💼 zeкenkus 🛛 Jeroen Bosch Ziekenhuis, 's-Hertogenbosch             |      |
| Zorgproduct          | Meekijkconsult MDL- Maag-, darm- en leverziekten (pilot regionale huisartsen) |      |
| Fraject              | diagnosestelling en behandeladvies door MDL-arts                              |      |
| Foegangstijd         | 3 dagen                                                                       |      |
| Voor de verwijzer    |                                                                               |      |
| Inclusiecriteria     | Aanvraagcriteria:                                                             |      |
|                      | Voor alle medisch inhoudelijke vragen                                         |      |
|                      | NIET VOOR spoedeisende vragen. Bel hiervoor met de spoedlijn.                 |      |
|                      | Voor alle huisartsen regio Den Bosch                                          |      |
| Aanwijzingen         | • Terugkoppeling naar huisarts gaat middels brief via Edifact                 |      |
| Voor uw patiënt      |                                                                               |      |
| Aanwijzingen patiënt | n.v.t.                                                                        |      |
| Terug                | Start aanvra                                                                  | ag 📀 |

| Vraagstelling *                     | vraag test                                                                                                    |                                                                                                    |                                                                                                    | C                                                                                                    |
|-------------------------------------|----------------------------------------------------------------------------------------------------|----------------------------------------------------------------------------------------------------|----------------------------------------------------------------------------------------------------|----------------------------------------------------------------------------------------------------|
| Journaal                            |                                                                                                    |                                                                                                    |                                                                                                    | 0                                                                                                    |
| eem-/episodelijst                   | + Probleem of episode toevoeger                                                                                                    | n                                                                                                    |                                                                                                    |                                                                                                    |
| edicatie actueel *                  | geen medicatie                                                                                                    |                                                                                                    |                                                                                                    | 6 5                                                                                                    |
| ergie, intolerantie                 |                                                                                                    |                                                                                                    |                                                                                                    | 0                                                                                                    |
| -indicaties m.b.t.<br>medicatie     |                                                                                                    |                                                                                                    |                                                                                                    | 0                                                                                                    |
| ullend onderzoek                    |                                                                                                    |                                                                                                    |                                                                                                    | 0                                                                                                    |
| ige opmerkingen                     |                                                                                                    |                                                                                                    |                                                                                                    |                                                                                                    |
| ekijkconsultatie *<br>optie, zou ik | <ul> <li>Patiënt verwijzen</li> <li>Specialist bellen</li> <li>Patiënt zelf behandelen</li> </ul>                                                                                         |                                                                                                    |                                                                                                    | Ċ                                                                                                    |
|                                     |                                                                                                    |                                                                                                    |                                                                                                    |                                                                                                    |
| Bijlage                             | en Bijlage toevoegen:<br>Lokaal bestand<br>Toegestane bestandsformaten zi<br>Een bestand mag maximaal 10M<br>Met collegiale groet,                                                        | ijn: <b>doc, gif, docx, jpeg, jpg, t</b><br>1 <b>B</b> groot zijn. Het maximum vo                                                                                                    | <b>iff, tif, rtf, png, pdf</b> .<br>or alle bestanden samen is                                                                                                    | 20MB.                                                                                                    |
|                                     | Mevr. B.I.R. Geerman, her                                                                                                    | rzenden berichten                                                                                                    |                                                                                                    |                                                                                                    |
|                                     | eem-/episodelijst<br>edicatie actueel *<br>ergie, intolerantie<br>a-indicaties m.b.t.<br>medicatie<br>ullend onderzoek<br>ige opmerkingen<br>ekijkconsultatie<br>optie, zou ik<br>Bijlage | eem-/episodelijst + Probleem of episode toevoege<br>edicatie actueel * geen medicatie<br>ergie, intolerantie<br>a-indicaties m.b.t.<br>medicatie<br>ullend onderzoek<br>ige opmerkingen<br>ekijkconsultatie<br>optie, zou ik<br>Bijlagen Bijlage toevoegen:<br>Bijlagen Bijlage toevoegen:<br>Lokaal bestand<br>Toegestane bestandsformaten z<br>Een bestand mag maximaal 10W<br>Met collegiale groet,<br>Mevr. B.I.R. Geerman, he | eem-/episodelijst + Probleem of episode toevoegen edicatie actueel  ergie, intolerantie =-indicaties m.b.t. medicatie ullend onderzoek ige opmerkingen ekijkconsultatie optie, zou ik | eem-/episodelijst + Probleem of episode toevoegen edicatie actueel  geen medicatie rrgie, intolerantieindicaties m.b.t. medicatie illend onderzoek ige opmerkingen ekijkconsultatie Specialist bellen Patiënt zelf behandelen Bijlagen Bijlage toevoegen: Lokaal bestand Toegestane bestandsformaten zijn: doc, gif, docx, jpeg, jpg, tiff, tif, rtf, png, pdf. Een bestand mag maximaal 10MB groot zijn. Het maximum voor alle bestanden samen is Met collegiale groet, Mevr. B.I.R. Geerman, herzenden berichten |

#### Stap 4: Vul aanvraagformulier in en voeg eventueel een bijlage toe.

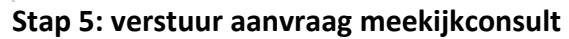

| Verstuur uw aanvraag. Wanneer u op 'Annuleren' klikt wordt de aanvraag verwijderd. |             |
|------------------------------------------------------------------------------------|-------------|
| Annuleren                                                                          | Versturen 🖈 |